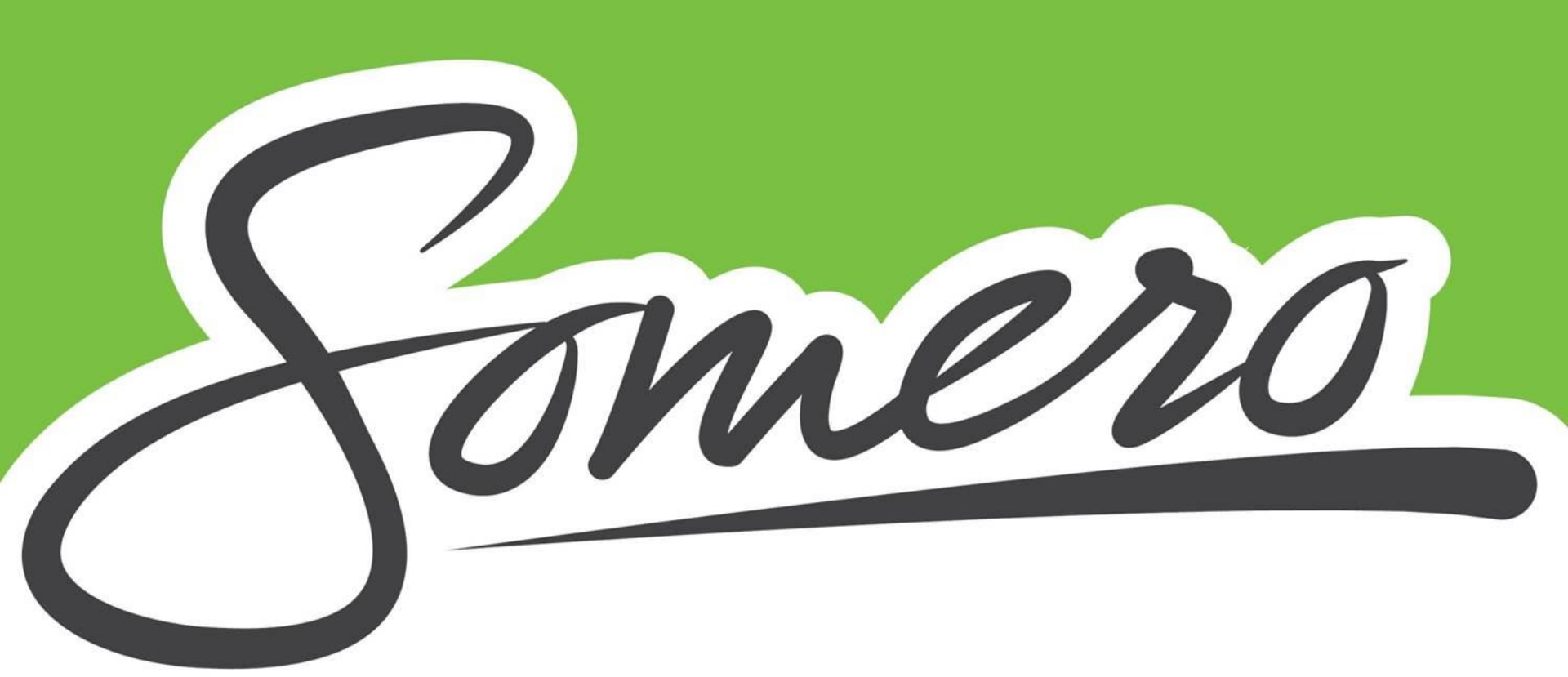

# Somero Taskussa - Kirppispäivä 6.8.

Elinvoimapalvelut 2022

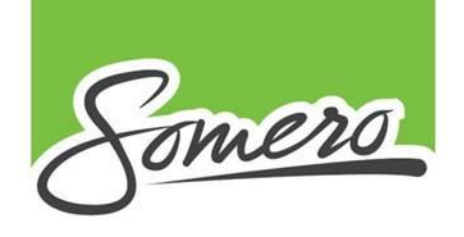

### Somero Taskussa -kaupunkiapplikaatio

- Ensisijassa mobiilikäyttöön tarkoitettu sovellus on kehitetty yhdessä Salon seudun ammattiopiston ja Salon kaupungin kanssa. (voi käyttää myös koneella, mutta käytettävyys on heikompi)
- Progressiivinen web-sovellus (PWA), jonka käyttö ei edellytä erillisen sovelluksen lataamista sovelluskaupasta.
- Appi löytyy puhelimen nettiselaimella osoitteesta somero.taskussa.info (lisää linkki kotinäyttöön)

SOMERON KAUPUNKI Joensuuntie 20 | 31400 Somero p. (02) 77991 | info@somero.fi

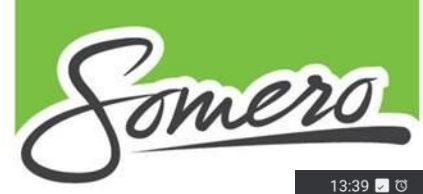

Sovellus toimii internetselaimen kautta ja sen saa pikakuvakkeeksi puhelimelle seuraavien askelten avulla:

Avaa puhelimen nettiselain (Chrome, Safari tms.). Syötä osoiteriville somero.taskussa.info

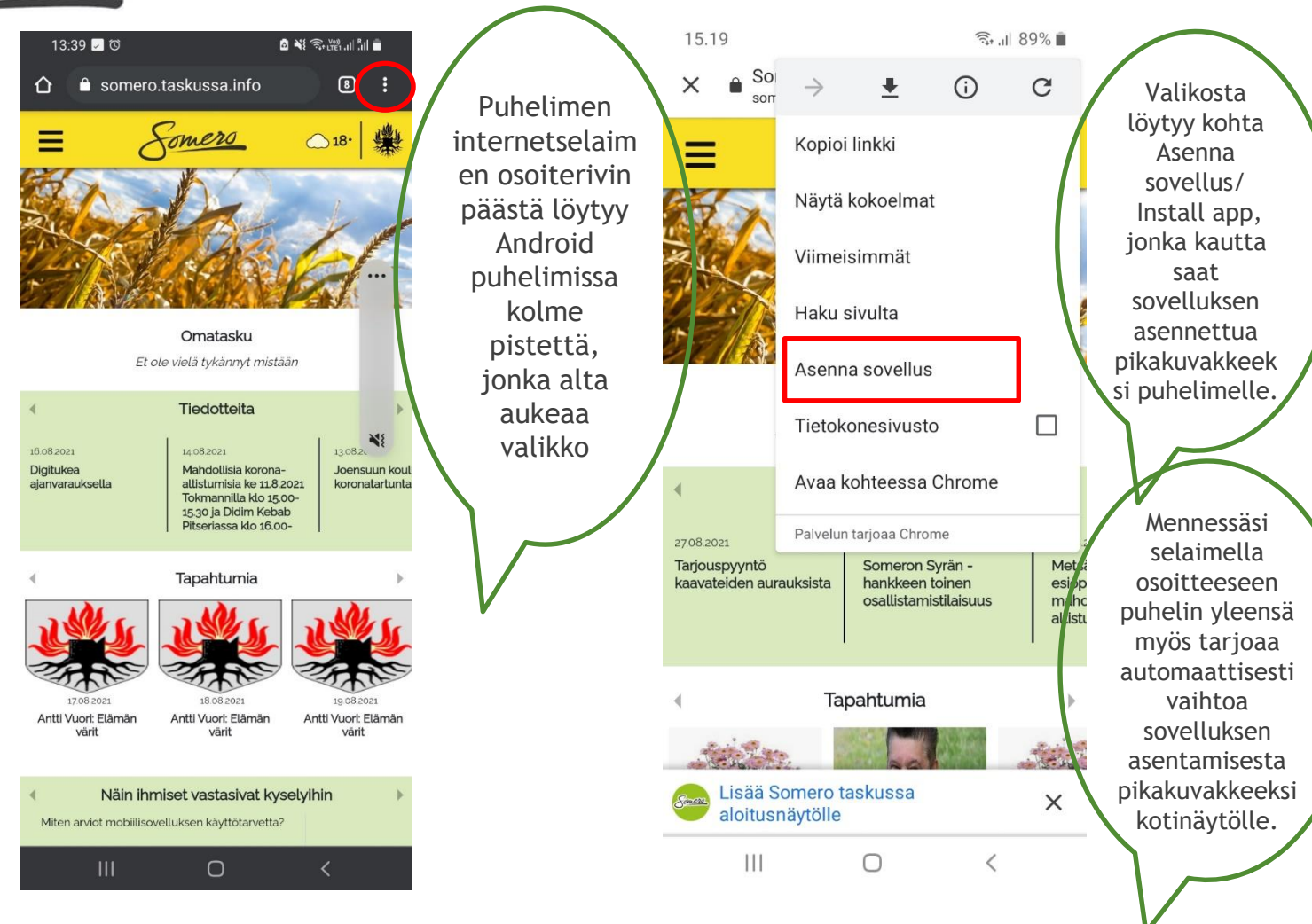

Käyttöönotto

SOMERON KAUPUNKI Joensuuntie 20 | 31400 Somero p. (02) 77991 | info@somero.fi

### Käyttöönotto - Iphone

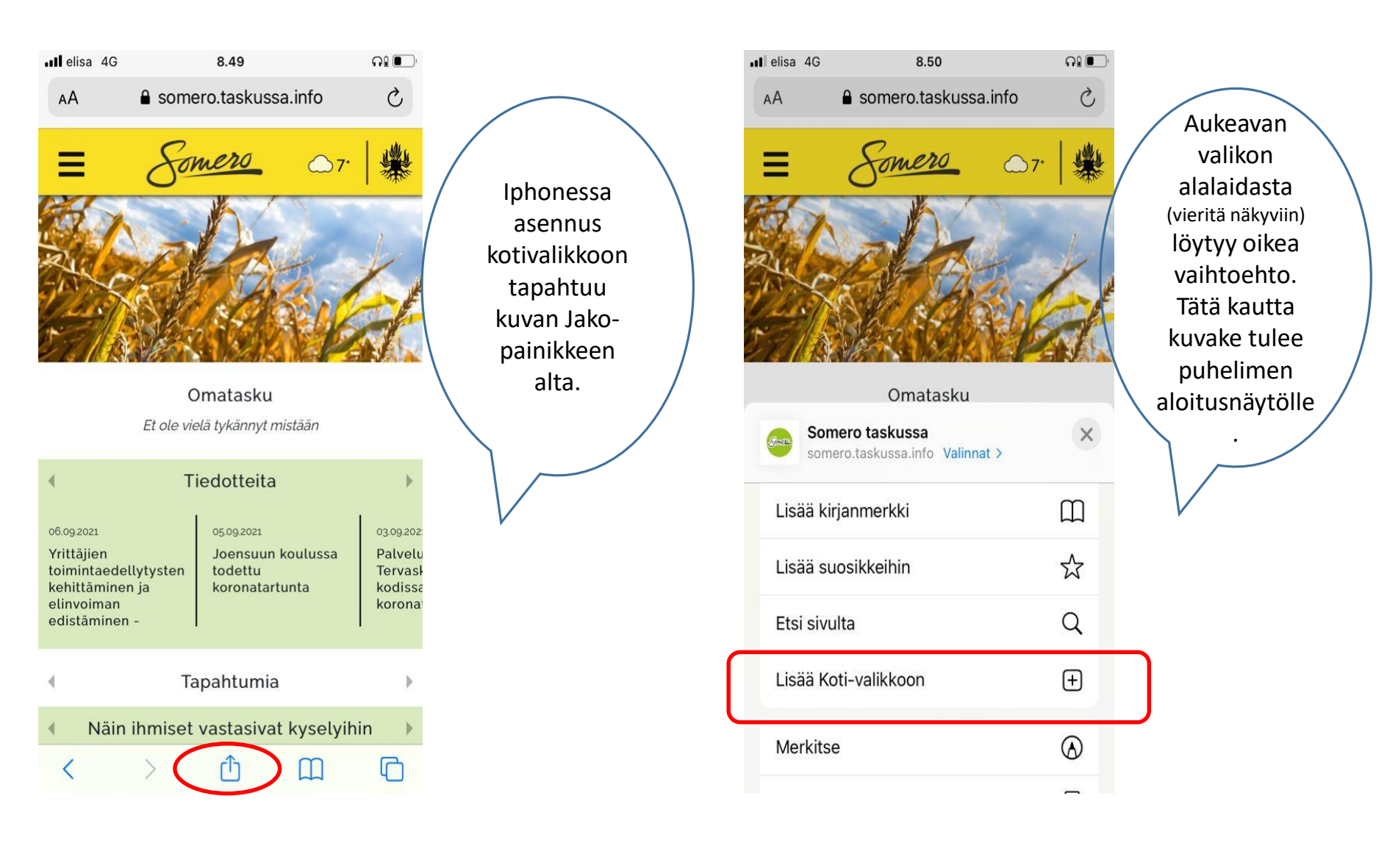

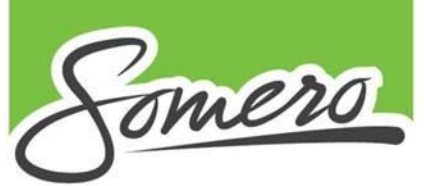

## Lähde mukaan käyttäjäksi

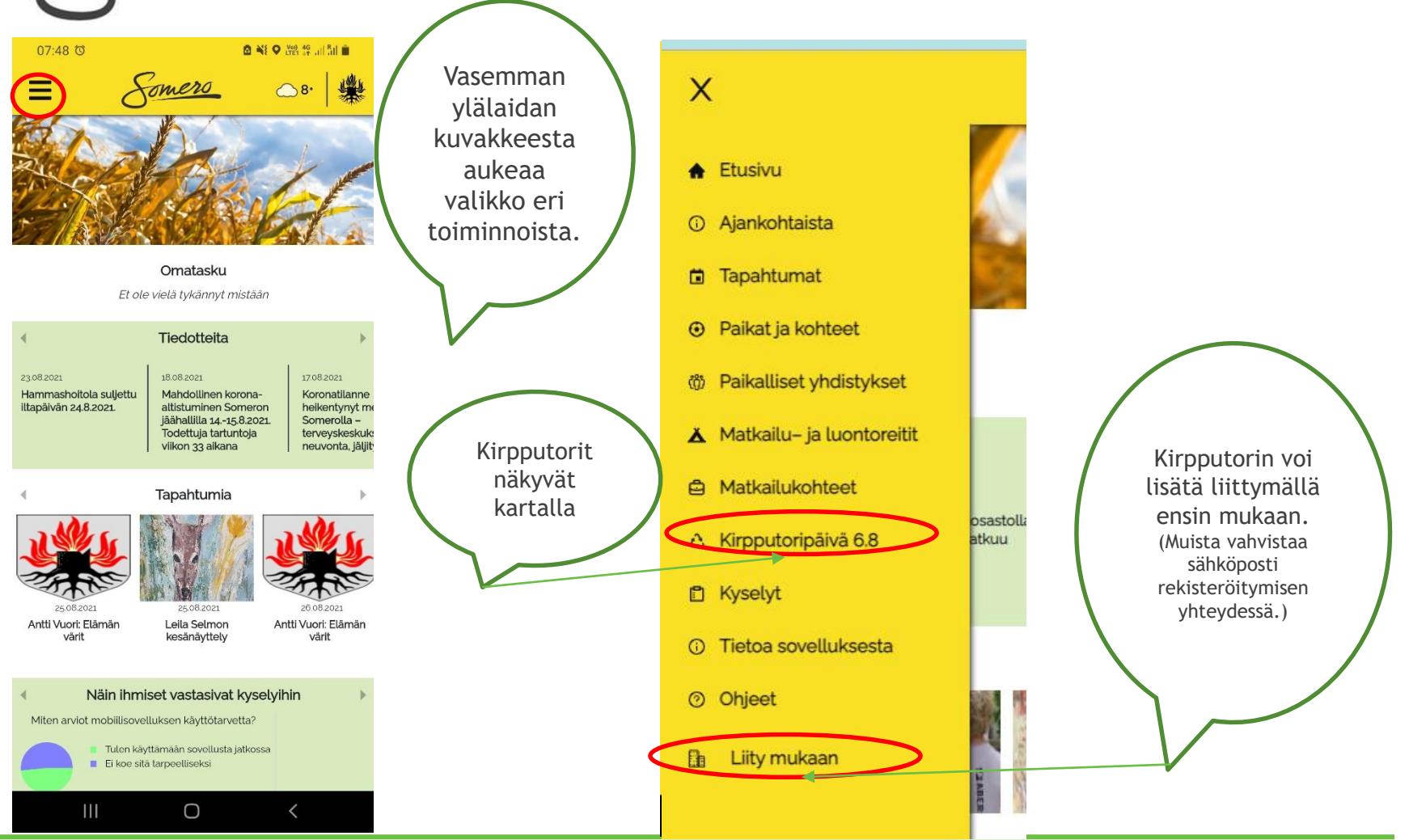

SOMERON KAUPUNKI Joensuuntie 20 | 31400 Somero p. (02) 77991 | info@somero.fi

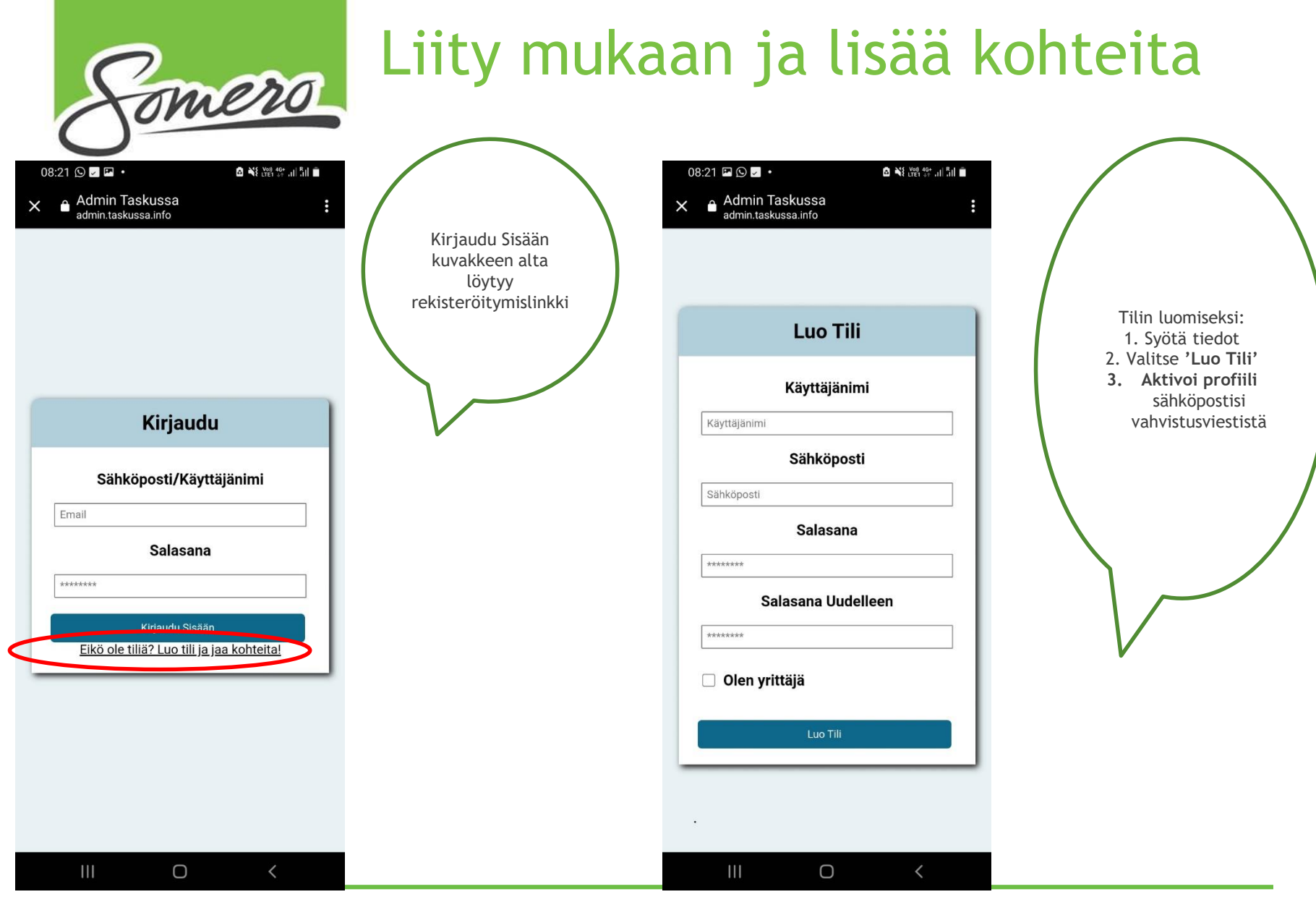

SOMERON KAUPUNKI Joensuuntie 20 | 31400 Somero p. (02) 77991 | info@somero.fi

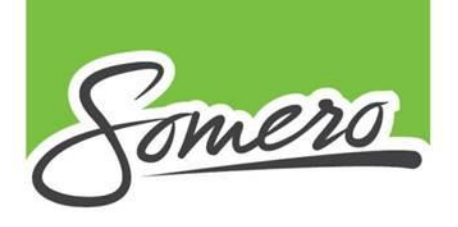

Hei Testaaja4!

Aktivoi Tästä

Keply

Forward

### Aktivointi

Valitse postista 'Aktivoi tästä' linkki, joka vie sinut

uudestaan

kirjautumissivulle. Tili on nyt valmis ja

voit kirjautua

tunnuksillasi.

Sinun täytyy vielä aktivoida käyttäjäsi, ennen kuin voit luoda ja jakaa kohteita!

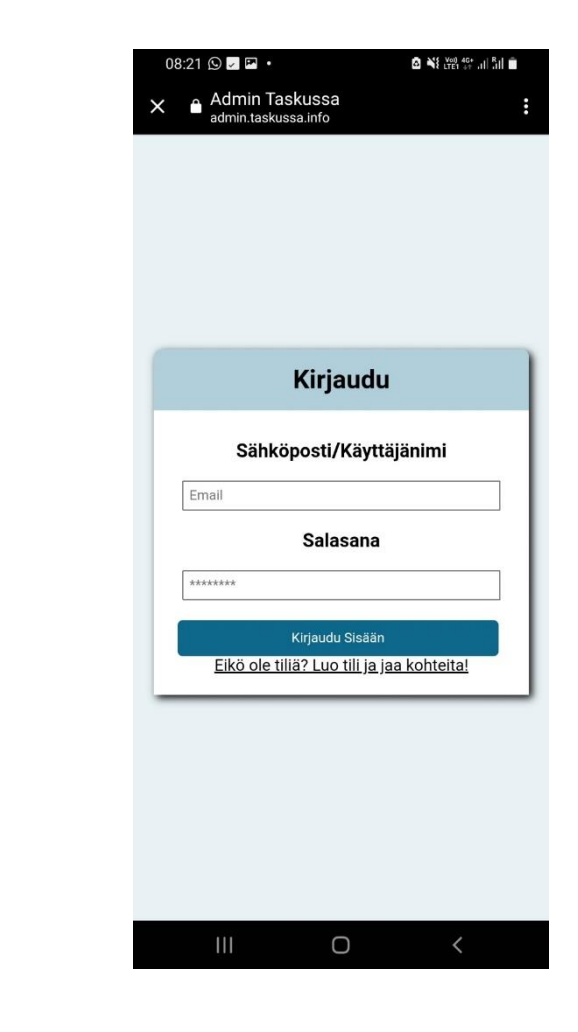

SOMERON KAUPUNKI Joensuuntie 20 | 31400 Somero p. (02) 77991 | info@somero.fi

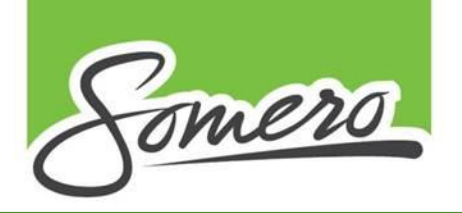

## Lähde mukaan käyttäjäksi

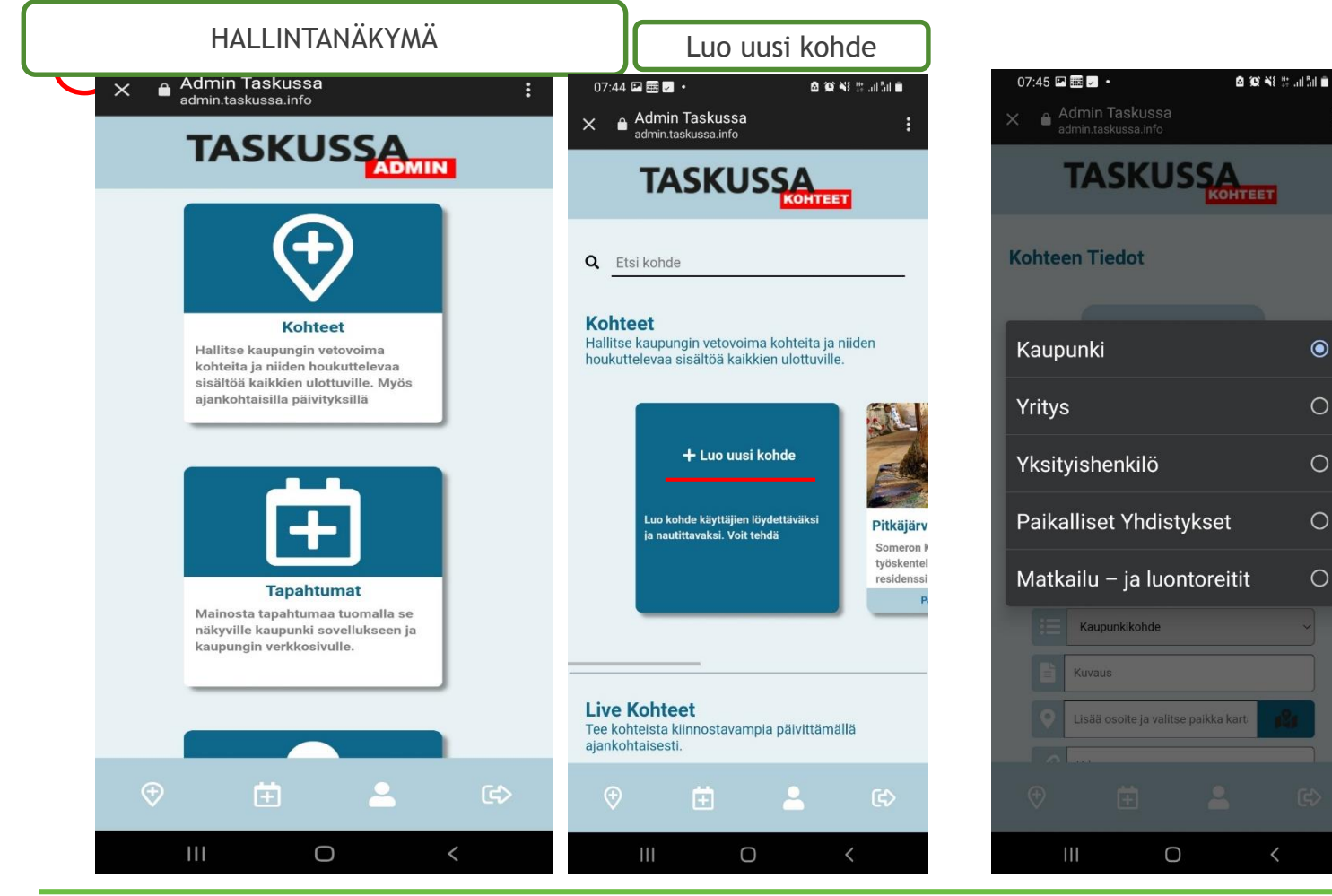

SOMERON KAUPUNKI Joensuuntie 20 | 31400 Somero p. (02) 77991 | info@somero.fi

#### www.somero.fi

Valitse valikosta toimijaksi

yksityishenkilö. Täytä sitten

tiedot muilta

osin.

 $\bigcirc$ 

0

0

0

0

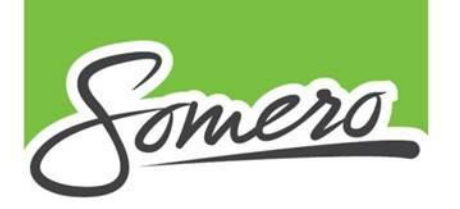

## Kirpputorin lisääminen

| Poista Kuva Lisää Kuva                                                         |                                               |
|--------------------------------------------------------------------------------|-----------------------------------------------|
| 2 Yksityishenkilö                                                              | •                                             |
| Kohteen Nimi                                                                   |                                               |
| III Kirpputorit                                                                | ▼                                             |
| Alkuaika: Loppuaika:                                                           |                                               |
| pp.kk.vvvv: D D                                                                | - Täytä tiedot:<br>kirpputoripäivän kohteilla |
| Kuvaus                                                                         | päivämääräksi 6.8.                            |
| V Lisää osoite ja valitse paikko kurtatta                                      | Joensuuntie 20, 31400                         |
| J Puhelinnro                                                                   | Kuvaus: Tämän näkyy                           |
| L <b>ivekohde?</b><br>Haluatko että kohde saa aktiivisia päivityksiä kartalla? |                                               |
|                                                                                | kohde.                                        |
| Lisää hallitsia sähköpostin perusteella                                        | Lopuksi Lisää kohde                           |
| Julkaise Kohde                                                                 | /                                             |
| Haluatko kohteen olevan näkyvissa?                                             |                                               |
| Peruuta Lisää Kot                                                              | nde                                           |
|                                                                                |                                               |
|                                                                                |                                               |

SOMERON KAUPUNKI Joensuuntie 20 | 31400 Somero p. (02) 77991 | info@somero.fi